## **Configuring Illumio**

Configuring Illumio for SSO enables administrators to manage their users using Citrix Gateway. Users can securely log on to Illumio using their enterprise credentials.

To configure Illumio for SSO through SAML, follow the steps below:

- 1. In a browser, type https://<your-org-issuer>.illum.io/ and press **Enter**.
- 2. Type your credentials and click **Log In**.

| 🔀 illumio | Lemail Address or Username   |
|-----------|------------------------------|
|           | Password                     |
|           | Remember me Forgot password? |
|           | Log In                       |

3. On the Landing page, click icon and navigate to **Settings > Single Sign-On Configuration**.

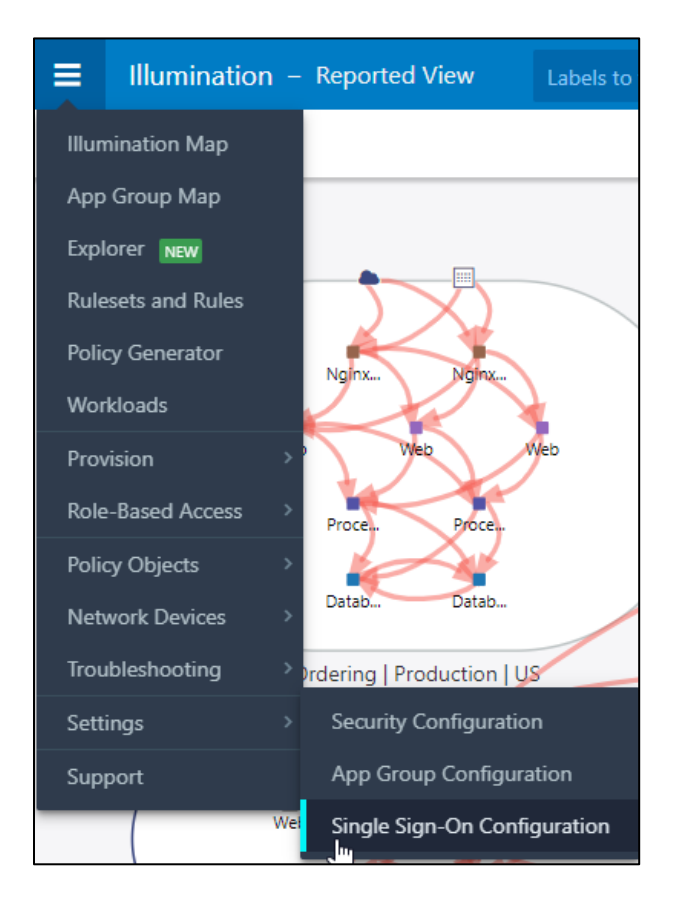

4. On the Single Sign-On Configuration page, type the following information:

|                                                | Configura          | tion – demo7.illum.io (Edit)                                                                                                    |  |
|------------------------------------------------|--------------------|----------------------------------------------------------------------------------------------------|--|
| 💾 Save 🖉 Cancel                                |                    |                                                                                                    |  |
| SSO method S                                   | AML                |                                                                                                    |  |
| Information from Identity P                    | rovider            |                                                                                                    |  |
| SAML Identity Provider<br>Certificate          |                    | 2<br>oogenerations, 2<br>official and a second second sec |  |
| Remote Login URL                               | https://u_         | /saml/login 3                                                                                                    |  |
| Logout Landing URL                             | https://u_         | /cgi/logout 4                                                                                                    |  |
| Information for Identity Pro<br>Authentication | ovider<br>n Method | Password Protected Transport 5                                                                                                    |  |
| Force Re-autho                                 | entication         |                                                                                                    |  |
| SAN                                            | IL Version         | 2.0                                                                                                    |  |
|                                                | lssuer             | https://demo7.illum.io/login                                                                                                    |  |

- i. **SSO method**: From the drop-down list, select SAML.
- ii. **SAML Identity Provider Certificate:** To upload the certificate:
  - a. Remotely access your NetScaler instance using PuTTY.
  - b. Navigate to /nsconfig/ssl folder (using shell command cd /nsconfig/ssl) and press **Enter**.
  - c. Type cat <certificate-name> and press **Enter**.

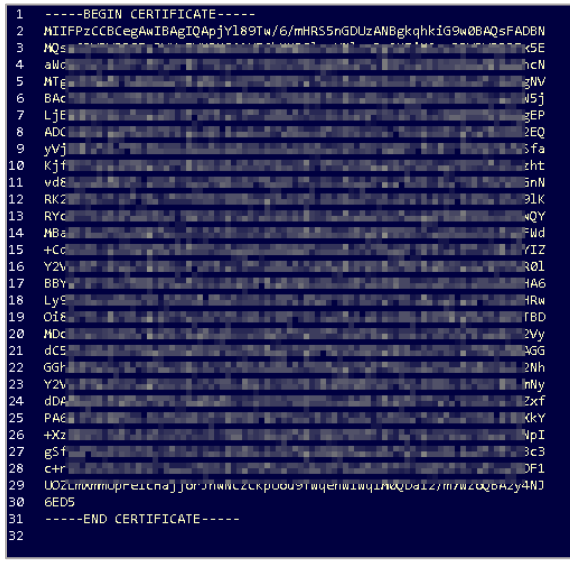

d. Copy the text between -----BEGIN CERTIFICATE----- and -----END CERTIFICATE-----

- iii. **Remote Login URL**: Enter the IdP URL, SAML 2.0 endpoint, for example, https://example.com/saml/login
- iv. **Logout Landing URL**: enter the IdP Log off URL, for example, https://example.com/ cgi/tmlogout.
- v. Authentication method: From the drop-down list, select Password Protected Transport.
- 5. Click Save.

The SSO configuration is completed.